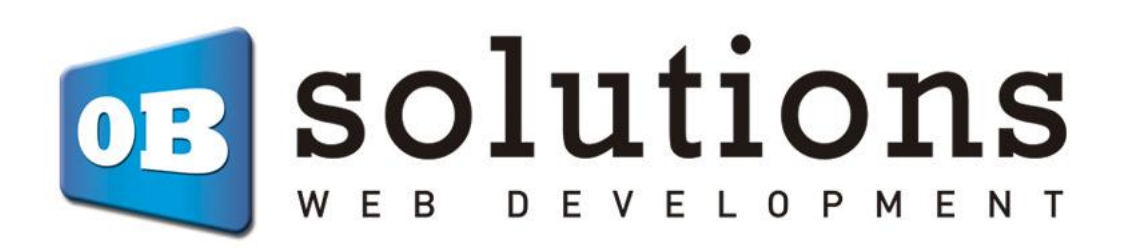

# Manual de instalación módulo Prestashop TPV Virtual CECA

## Instrucciones para la instalación de "TPV Virtual CECA"

Módulo para Prestashop desarrollado por OBSolutions

En este tutorial encontrarás instrucciones detalladas sobre cómo instalar y configurar "TPV Virtual CECA" módulo para PrestaShop.

Recuerde que primero debe contratar este servicio con su Banco o Caja que utilice el TPV Virtual CECA.

Acceda a su cuenta de TPV CECA a través de la dirección:

| dispones de nueva<br>sada para ti. Más rápida y:                                                                                                    | versión.<br>más fácil.                                                                                                    |                                                                                                    |                                                                |                                     |                                                                                                    |                     |       |           |
|----------------------------------------------------------------------------------------------------|----------------------------------------------------------------------------------------------------|----------------------------------------------------------------------------------------------------|----------------------------------------------------------------|-------------------------------------|----------------------------------------------------------------------------------------------------|---------------------|-------|-----------|
| Î                                                                                                    | TPV Virtual                                                                                                    |                                                                                                    |                                                                |                                     | Animate a u                                                                                                    | tilizarla cuanto ar | ites. |           |
|                                                                                                    | Entering the second second sec |                                                                                                    | And and a second second                                        |                                     | Identificate                                                                                                    |                     |       |           |
|                                                                                                    |                                                                                                    |                                                                                                    | The Statements                                                 |                                     | Usuario                                                                                                    | 1                   |       | _         |
|                                                                                                    |                                                                                                    | ***                                                                                                    |                                                                |                                     | Passwo                                                                                                    | rd:                 |       |           |
|                                                                                                    |                                                                                                    | m                                                                                                    | 31.03                                                          |                                     |                                                                                                    | nu.                 |       |           |
|                                                                                                    |                                                                                                    | *************                                                                                                    | Theorem and a                                                  |                                     |                                                                                                    |                     |       |           |
|                                                                                                    | the second second secon | 811.                                                                                                    | 10.0                                                           |                                     | ¿Has olvidad                                                                                                    | lo tu contraseña    | Ac    | ceder     |
| ieres vender por internet u<br>a el TPV Virtual de las Cajas                                                                                                    | tilizando un medio<br>de Ahorros. Contac                                                                                                    | de pago seguro?<br>ta con cualquier ofic<br>Caja de Burgos                                                        | ina de:<br>CajaSur                                             | GRANADA                             | ¿Has olvidad                                                                                                    | lo tu contraseña:   | CAIXA | Cajamurci |
| ieres vender por internet u<br>a el TPV Virtual de las Cajas<br>CaladeBadajos<br>CaladeBadajos                                                                                                    | tilizando un medio<br>i de Ahorros. Contac<br>Cajacírculo                                                                                                    | de pago seguro?<br>ta con cualquier ofic<br>Caja de Burgos<br>NSS<br>Cuas segurs                                  | ina de:<br>CajaSur                                             | GRANADA<br>Can X4                   | cHas olvidad                                                                                                    | do tu contraseña:   |       | ceder     |
| eres vender por internet u<br>a el TPV Virtual de las Cajas<br>Celade Badajos<br>Contryvent<br>Contryvent<br>Contryvent<br>Contryvent<br>Contryvent<br>Controvent<br>Controvent<br>Contr | tilizando un medio<br>de Ahorros. Contac<br>Cajacírculo<br>CajAstur<br>iberCaja <del>C</del>                                                                                                    | de pago seguro?<br>ta con cualquier ofic<br>Caja de Burgos<br>VSA<br>Cuase Burgos<br>Cuase Burgos<br>Cuase Burgos | tina de:<br>CajaSur<br>CajaSur<br>Canada<br>La Caja<br>La Caja | GRANADA<br>Can X+<br>FD CajadeÁvila | cHas olvidad<br>Caja de Cuadalajara<br>Colocidada<br>Colocidada | o tu contraseña:    |       | ceder     |

o <u>https://comercios.ceca.es/</u>

Introduzca su "Número de usuario y contraseña", le aparecerá la siguiente pantalla:

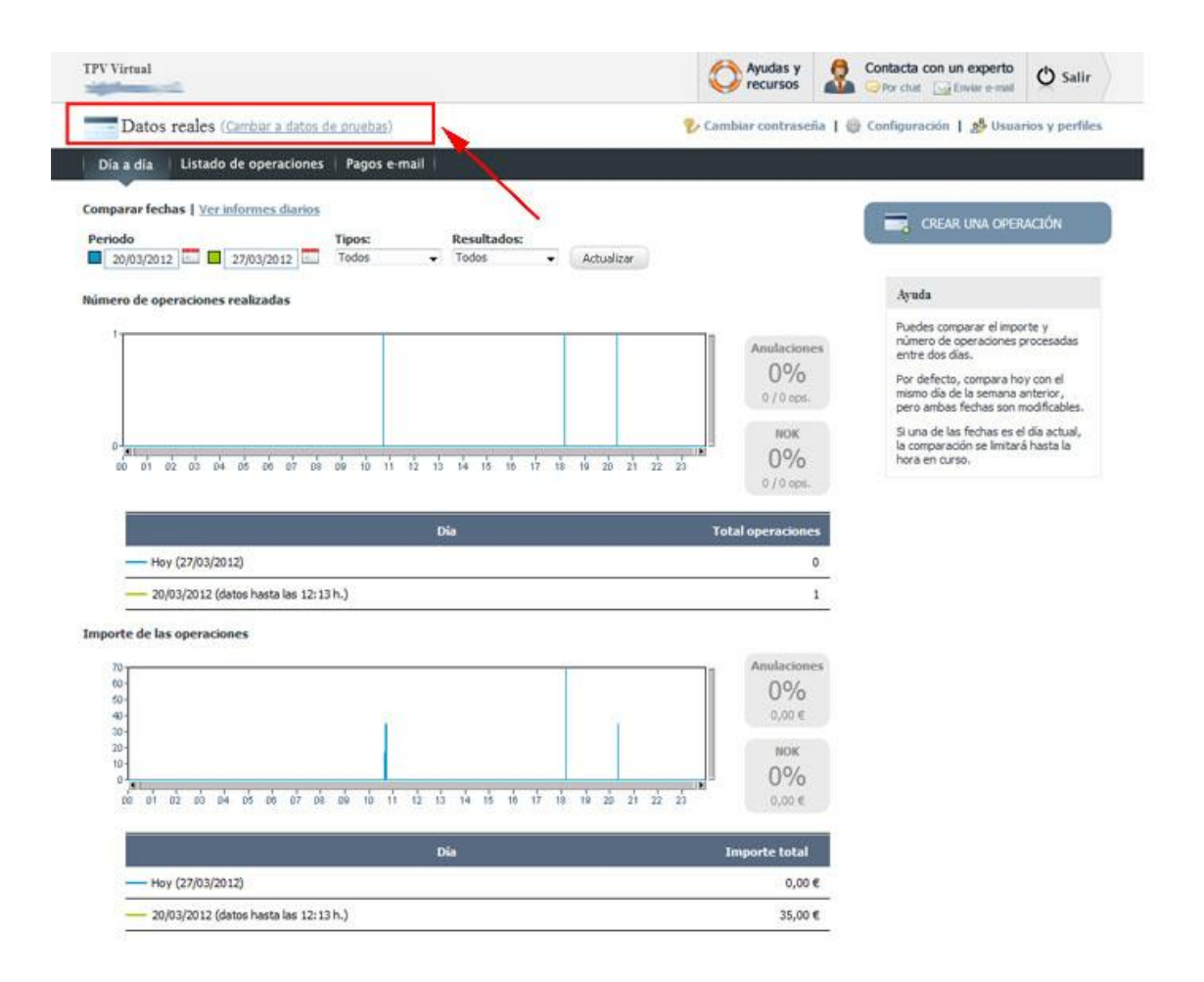

En el recuadro de arriba-izquierda podemos cambiar entre entorno real y pruebas para configurar uno u otro entorno, ambos estarán disponibles en todo momento. Cambiamos a modo de pruebas haciendo click en (**Cambiar a datos de pruebas**) y la página cambiará de un color azul a un color rojo que nos indica que estamos en un entorno de pruebas.

#### Configuración para entorno de pruebas

Una vez estamos en el entorno de pruebas debemos acceder a la configuración para obtener los datos necesarios para configurar el módulo de prestashop. Debe hacer click en la pestaña '**Configuración'**:

| Día a día Listado de operaciones   Pagos e-mail  <br>omparar fechas   <u>Ver informes diarios</u>                                                                                                    |                                                                                                    |
|----------------------------------------------------------------------------------------------------|----------------------------------------------------------------------------------------------------|
| Jariodo Tinor: Darultador:                                                                                                    | CREAR UNA OPERACIÓN                                                                                                    |
| 20/03/2012         Image: Control of the state of the state of t | Anulaciones<br>0%<br>0/4 ops.<br>Nok<br>0/4 ops.<br>Nok<br>0/4 ops.<br>0/4 ops. |

Una vez estamos dentro de la pestaña configuración debemos apuntar los **'Datos del comercio'** que son los que rellenaremos posteriormente en el módulo CECA de PrestaShop:

- Código comercio (MerchantID)
- Código entidad (AcquirerBIN)
- Configuración para el terminal (TerminalID)
- Clave de encriptación

| Datos del comer         | cio           |                     |             |                        |   |
|-------------------------|---------------|---------------------|-------------|------------------------|---|
| Código entidad (Acquire | erBIN):       | Código comercio (Me | erchantID): |                        |   |
| 0000554                 |               | 081396              | , e         |                        |   |
|                         |               |                     |             |                        |   |
| Configuración pa        | ira el termin | al (TerminalID):    |             |                        |   |
| 0000003                 |               |                     | <b>*</b> 🔁  |                        |   |
| Nombre del comercio:    |               |                     |             | Clave de encriptación: |   |
| rational at             |               |                     |             | 24384                  | P |

Y debemos introducir los siguientes datos de 'Configuración del Pago':

#### Configuración del pago

| No Seguro                       | 9      |                                        |   |
|---------------------------------|--------|----------------------------------------|---|
| ímite securizado:               |        |                                        | / |
| 0,00                            | 1      |                                        |   |
| Limite de responsabilidad del o | omerci | 0                                      |   |
| Comunicación on-line OK:        |        | URL online OK:                         |   |
| Si                              | • 💽    | http://SU_DOMINIO/modules/ceca/ipn.php |   |
| ¿Comunicar compra correcta      | ?      | Dirección para la comunicación         |   |
|                                 |        | Respuesta requerida OK:                |   |
|                                 |        |                                        |   |
|                                 |        | No 👻 😰                                 |   |

- Comunicación on-line OK:
- o SI
- URL online OK:
- o <u>http://DIRECCION\_DE\_SU\_PRESTASHOP/modules/ceca/ipn.php</u>
- o (podrá consultar esta url en la configuración del módulo para prestashop)

#### • Guardamos los cambios

Una vez hemos hecho esto, y tenemos apuntados los **'Datos del comercio'** de nuestro TPV, debemos configurar el módulo CECA para PrestaShop introduciendo los datos del comercio, para ello accedemos a la configuración del módulo desde el Back Office de Prestashop, pestaña **'Modulos'**:

| PrestaShop Acceso rápido     Módulos     Administrar módulos in     Selection Installed modules Note                                                                                                    | ∽ (Q)<br>Instalados<br>fications                                                                                  | <ul> <li>Modo depui</li> <li>Subir υν μόρυιο</li> <li>C+ Conecta</li> </ul> | ración PS 1.7.1.1 🖉 😩 ^<br>RSE A ADDONS MARKETPLACE Ø<br>Ayuda |
|----------------------------------------------------------------------------------------------------|----------------------------------------------------------------------------------------------------|-----------------------------------------------------------------------------|----------------------------------------------------------------|
| G     Categories ✓ Mos                                                                                                    | strar todos los módulos 🗸 🗸                                                                                       | ٩                                                                           | ×                                                              |
| Image: State of the state of the state o | s :                                                                                                    | Último acceso 🗢 Acc                                                         | iones agrupadas 🕈                                              |
| Tarjeta de ci                                                                                                    | édito a través de TPV CECA<br>Hiennes Acepta pagos a través de TPV Virtual CECA                                   | CONFIG                                                                      |                                                                |
| 32 módulos incorpo                                                                                                    | rados 🔳                                                                                                    |                                                                             |                                                                |
| Bienvenido<br>v2.0.2 - de Presta                                                                                                    | Ayuda al usuario a crear su primer producto. Le                                                                   | er más UPGR                                                                 | ADE -                                                          |
| Visitas y Visi<br>v2.0.1 · de Presta                                                                                                    | tantes<br>Añade estadísticas sobre sus visitas y visitantes a<br>Estadísticas Leer más                            | al Panel de control de                                                      | IBLE -                                                         |
| Cantidades v2.0.0 - de Presta                                                                                                    | disponibles<br>Añade una pestaña que muestra la cantidad de<br>para la venta en el Panel de control de Estadístic | productos disponibles DISA                                                  | IBLE ¥                                                         |

Accediendo a la configuración del módulo veremos:

- La tabla\* con el listado de TPVs CECA configurados en el módulo y la posibilidad de:
  - Añadir un nuevo TPV
  - o Modificar los datos de uno existente
  - Eliminar la configuración de un TPV
  - Activar o desactivar un TPV
- La configuración para permitir vaciar el carrito o no al producirse un error en el pago
- La información para configurar el panel de administración de nuestro TPV CECA

\* Si no se ha configurado ninguno todavía no aparecerá la tabla.

| Módulos y Servic<br>Configu<br>Tarjeta de cré                             | ios / ceca /                                                                                                    | urar<br>V CECA                                                                                                    |                                                |               |                    |                     |                        | G 🏳<br>Atrás Traducir Compr    | <b>C</b><br>robar actualizacion | nes Configurar | r los hooks        |
|---------------------------------------------------------------------------|----------------------------------------------------------------------------------------------------|----------------------------------------------------------------------------------------------------|------------------------------------------------|---------------|--------------------|---------------------|------------------------|--------------------------------|---------------------------------|----------------|--------------------|
| Tarjeta de                                                                | crédito a travé                                                                                                    | s de TPV CECA 4.                                                                                                    | 0.3                                            |               |                    |                     |                        |                                |                                 |                |                    |
| LISTA TPV VIRTU                                                           | ALES                                                                                                    |                                                                                                    |                                                |               |                    |                     |                        |                                |                                 |                |                    |
| ID Tienda                                                                 | Código de entidad                                                                                                    | Código de comercio                                                                                                    | Moneda                                         | Test/Real     | ID Terminal        | Importe Mínimo      | Importe Máximo         | Fecha                          | Estado                          |                |                    |
| 1                                                                         | 123456                                                                                                    | 123456                                                                                                    | 978                                            | test          | 00000000           | 50,00 €             | 0,00 €                 | 29/05/2017 17:46:56            | ~                               | 🖋 Modificar    | •                  |
| ✔ CONFIGURACI<br>Vaciar                                                   | ÓN TPV VIRTUAL<br>carrito si se produce e                                                                                                    | error en el pago                                                                                                    | NO                                             | D             |                    |                     |                        |                                |                                 | + Añad         | lir nuevo          |
|                                                                           |                                                                                                    | JI 06380                                                                                                    | uva esta opcio                                 | nno se gener  | ara peuluo de la c | peradon en estado E | noi en pago y e cirenc | e poura voiver a realizar ei p | oceso de pago                   | Gu             | <b>B</b><br>Jardar |
| CONFIGURACIÓN                                                             | TPV                                                                                                    |                                                                                                    |                                                |               |                    |                     |                        |                                |                                 |                |                    |
| <ul> <li>1. Acce</li> <li>2. Coni</li> <li>0</li> <li>3. El re</li> </ul> | de a la configuración de<br>figura los siguientes carr<br><b>comunicación on-line</b><br><b>URL online OK:</b><br>http://localhost.prestas<br>sto de campos se puede | tu TPV a través de la sigui<br>ipos: (Tanto en PRUEBAS co<br><b>OK: SI</b><br>hop.com/v1616/modules/c<br>n dejar como convenga. | ente dirección:<br>omo en REAL)<br>eca/ipn.php | https://comer | cios.ceca.es/      |                     |                        |                                |                                 |                |                    |

#### Alta y configuración de un TPV

Para añadir un nuevo TPV debemos hacer click en el botón + Añadir nuevo

| CONFIGURACIÓN TPV VIRTUAL      |                                                   |
|--------------------------------|---------------------------------------------------|
| Entorno                        | Simulación / Pruebas 🗸                            |
| Texto a mostrar                | Ceca Pago con tarjeta de crédito 2 es 🕈           |
|                                | Texto que parece en la opción de pago de este TPV |
| * Código de comercio           | 123456                                            |
| * Código de entidad            | 1234567892                                        |
| * ID Terminal                  | 12345678                                          |
| * Clave encriptación (REAL)    | LISONFORMONHO                                     |
| * Clave encriptación (PRUEBAS) | DIPKMLikePOKFF                                    |
| Importe Minimo                 | 0.00                                              |
| Importe Máximo                 | 0.00                                              |
| Transportistas permitidos      | Prestashopv1711                                   |
|                                | Añadir ➔ � � Eiminar                              |
|                                |                                                   |
| Moneda                         | Dolar 🗸                                           |
| Filtrar por moneda             | SI NO<br>Forair filtra por moneda                 |
| Tipo de formulario de pago     | iFrame / Integrado                                |
| Ancho iFrame                   |                                                   |
|                                | pixeles (sólo para la opción ill'rame/integrado)  |
| * Acceso de grupo              | D ID Nombre del grupo                             |
|                                | V 1 Visitante                                     |
|                                | 2     Intrasto       3     Cliente                |
|                                |                                                   |
| X<br>Cancelar                  | E Guardar                                         |

Descripción de los campos:

- Entorno:
  - Simulación / Pruebas: Útil para realizar pruebas de pago antes de poner el tpv a funcionar en real.
  - Producción / Real: Una vez probado el TPV, debe ponerse este valor cuando quiera empezar a trabajar en real con el TPV y recibir sus primeros pagos reales.
- Texto a mostrar: Texto que se mostrará en la caja del método de pago para
   TPV que estamos creando. Campo multi-idioma.
- Código Comercio: Dato obtenido en el paso anterior en la configuración del TPV
- Código Entidad: Dato obtenido en el paso anterior en la configuración del TPV
- Config. Para el terminal: Dato obtenido en el paso anterior en la configuración del TPV.

- Clave encriptación (REAL): Dato obtenido en el paso anterior en la configuración del TPV.
- Clave encriptación (PRUEBAS): Dato que obtendremos cuando configuremos la parte REAL del TPV.
- Importe Mínimo: permite configurar su TPV, añadiéndole un filtro por importe mínimo. Significa que, en el FrontOffice solamente aparecerá si el importe mínimo del carrito es superior o igual al que usted ha establecido. (Valor 0 significa que no hay mínimo)
- Importe Máximo: permite configurar su TPV, añadiéndole un filtro por importe máximo. Significa <u>que</u>, en el FrontOffice solamente aparecerá si el importe mínimo del carrito es igual o inferior al que usted haya establecido. (Valor 0 significa que no hay máximo)
- Transportistas permitidos: a la hora de configurar su TPV, puede elegir los transportistas permitidos. (Si no selecciona ninguno todos los transportistas serán permitidos)
- Móneda:
  - Euro: Si el TPV que le han concedido soporta Euros.
  - *Dollar:* Si el TPV que le han concedido soporta Dólares.
  - Libra: Si el TPV que le han concedido soporta la Libra.
  - o Para otras monedas contacte con nuestro equipo de soporte
- **Filtro por moneda:** Si activa este campo, el TPV solo se mostrará si coincide con la moneda con la que va a pagar el cliente.
- Tipo de formulario de pago:
  - Iframe / Incrustado: El formulario de pago se muestra en la propia tienda, sin saltar a ninguna otra página.
  - Nueva página en blanco: El formulario de pago se muestra en otra página.
- Ancho iFrame: Permite ajustar el ancho del iFrame al template utilizado para evitar las barras de scroll.
- Acceso de grupo: Permite filtrar los grupos de clientes a lo que se le mostrará el método de pago configurado. Los grupos no marcados no verán la opción en el listado de métodos de pago.
- Botón Guardar: para guardar los datos.
- Botón Cancelar: para cancelar y volver a la página anterior.

#### Activación del TPV

Una vez configurado recuerde activar el TPV desde el listado de TPV configurados haciendo click en el botón 👷 (*desactivado*) para que cambie a 🗸 (*activado*).

| I | ISTA TPV VIRTUALES |                   |                    |        |           |             |                |                |                     |        |                 |
|---|--------------------|-------------------|--------------------|--------|-----------|-------------|----------------|----------------|---------------------|--------|-----------------|
|   | ID Tienda          | Código de entidad | Código de comercio | Moneda | Test/Real | ID Terminal | Importe Mínimo | Importe Máximo | Fecha               | Estado |                 |
|   | 1                  | 123456            | 123456             | 978    | test      | 00000000    | 50,00 €        | 0,00 €         | 29/05/2017 17:46:56 | ×      | 🖋 Modificar 🛛 👻 |
|   |                    |                   |                    |        |           |             |                |                |                     |        |                 |
|   |                    |                   |                    |        |           |             |                |                | /                   |        | + Añadir nuevo  |

#### Test y pruebas de un TPV

A partir de ahora ya puede empezar a realizar pruebas en su tienda comprando productos y pagando utilizando una **tarjeta de pruebas** con los siguientes datos:

- Núm. Tarjeta: 5020080001000006
- Caducidad: (diciembre del año en curso)
- o **CVV2:** 989

#### Ejemplo de utilización

Paso 1: Seleccionar el modo de pago con tarjeta de crédito

3. ELIJA SU MODO DE PAGO

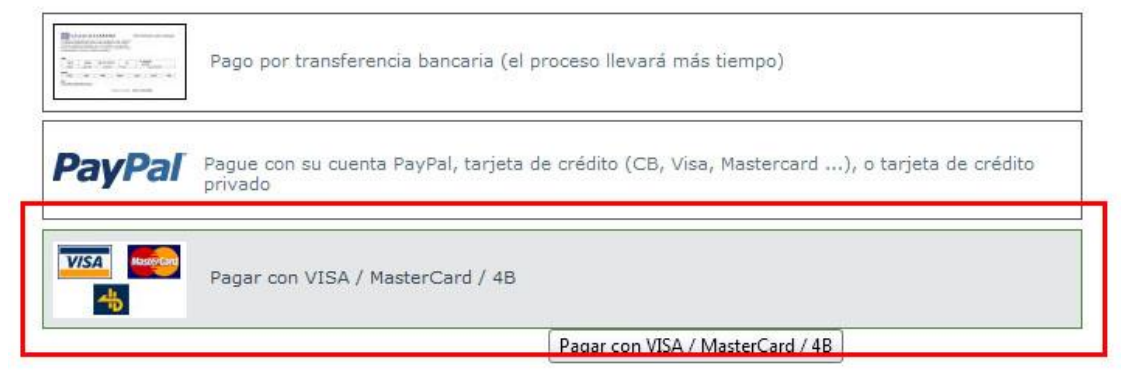

Paso 2: Introducir los datos de la tarjeta y pulsar 'Comprar'

Inicio > Su pedido > Pago con tarjeta PAGO CON TARJETA You are buying:

Módulo Home Image Promotion Splash - Opciones : Módulo

| Número de operación:         | VISA       |
|------------------------------|------------|
| 50                           | VIDA       |
| Importe:                     |            |
| 29.38 €                      | Mastercard |
| Tarjeta:                     | 2%         |
| 5020080001000006             |            |
| Código seguridad:            | EURO 6000  |
| 989 0 <u>2Qué es?</u>        |            |
| Fecha caducidad (MM / AAAA): |            |
| 12 - 2012 -                  |            |

#### Paso 3: Resultado de la operación

Inicio > Su pedido > Pago con tarjeta

PAGO CON TARJETA

You are buying:

• - Módulo Home Image Promotion Splash - Opciones : Módulo

| La compra se ha realizado.<br>Estos datos identifican la operación. | VISA       |
|---------------------------------------------------------------------|------------|
| Número de operación:                                                |            |
| 54                                                                  | MasterCard |
| Importe:                                                            |            |
| 29.38 Euros                                                         | 20         |
| Fecha y Hora:                                                       |            |
| 27/03/2012 13:15:54                                                 | EURO 6000  |
| Número de autorización:                                             |            |
| 101000                                                              |            |
| Referencia:                                                         |            |
| 120006476612032713155406007000                                      |            |

Una vez las pruebas se han realizado con éxito podemos pasar a configurar el TPV para funcionar en REAL.

#### Configuración para entorno REAL

Debemos acceder nuevamente a nuestra cuenta del TPV CECA y esta vez debemos entrar en la configuración de entorno de **'Datos Reales'** para ello debemos marcar que queremos entrar en entorno **'Datos reales'**:

| Virtual                                                                                                    | O Ayudas y 🤱                  | Contacta con un experto                                                                                                    |
|----------------------------------------------------------------------------------------------------|-------------------------------|----------------------------------------------------------------------------------------------------|
| Datos reales (Cambar a datos de pruebas)                                                                                                    | Cambiar contraseña 丨 🌐        | Configuración   🥵 Usuarios y perfi                                                                                                    |
| a a dia 🔰 Listado de operaciones   Pagos e-mail                                                                                                    |                               |                                                                                                    |
| Darar fechas   <u>Ver informes diarios</u><br>Dado <u>Tipos:</u> <u>Resultados:</u><br>20/03/2012 2 27/03/2012 Todos - Todos - Actualizar<br>ero de operaciones realizadas | Anulaciones                   | Ayuda<br>Puedes comparar el importe y<br>múmero de operaciones procesadas<br>entre dos días.                                                                                               |
| ō                                                                                                    | 0%<br>0/0 орб.<br>МОК         | Por defecto, compara hoy con el<br>mismo día de la semana anterior,<br>pero ambas fechas son modificables.<br>Si una de las fechas es el día actual,<br>la compacción se limiterá hasta la |
| ຍົ້ ຫ້ ຫ້ ຫ້ ຫ້ ເຈົ້ ຫ້ ຫ້ ຫ້ ຫ້ ຫ້ ຫ້ ຳບໍ່ ຳຳ ຳ້ ຳ້ ຳຳ ຳຳ ຳຳ ຳຳ ຳຳ ຳຳ ຳຳ ຳຳ ຳຳ ຳຳ                                                                                         | 0/0 ops.<br>Total operaciones | hora en curso.                                                                                                    |
| — Hey (27/03/2012)                                                                                                    | 0                             |                                                                                                    |
| 20/03/2012 (datos hasta las 12:13 h.)                                                                                                    | 1                             |                                                                                                    |
| rte de las operaciones                                                                                                    | Anulaciones<br>0%<br>0,00 €   |                                                                                                    |
| 10-<br>10-                                                                                                    | NOK<br>0%                     |                                                                                                    |
|                                                                                                    | 0,00 €                        |                                                                                                    |
| α<br>α οι α οι α οι α οι α οι α οι α οι α ο                                                                                                    | Importe total                 |                                                                                                    |
| οδ οτ οΣ ού ομι οξ οξ οξ οξ οδ οδ το τι τ2 τ3 τμ τ5 το τ7 το το 20 21 22 25<br>σδα<br>— Hoy (27/03/2012)                                                                   | 0,00 €                        |                                                                                                    |

Y accedemos a la pestaña de 'Configuración'.

Aquí debemos realizar exactamente los mismos pasos que seguimos en la configuración del entorno de pruebas. Todos los campos de **'Datos del comercio'** serán los mismos que en entorno de pruebas salvo uno, **'Clave de encriptación'** que deberemos apuntar para posteriormente configurarla en el módulo CECA para PrestaShop.

Los 'Datos del Pago' deben quedar igual que en el entorno de pruebas:

| Tipo de comercio:                |              |                                                                                                    |       |
|----------------------------------|--------------|----------------------------------------------------------------------------------------------------|-------|
| No Seguro                        | P            |                                                                                                    |       |
| Límite securizado:               |              |                                                                                                    |       |
| 0,00                             | 2            |                                                                                                    |       |
| Limite de responsabilidad del co | mercia       |                                                                                                    |       |
| 10.                              | ATTRET CA    | 0                                                                                                    | 15 a. |
| Comunicación on-line OK:         |              | URL online OK:                                                                                                    |       |
| Comunicación on-line OK:         |              | URL online OK:<br>http://SU_DOMINIO/modules/ceca/ipn.php                                                                    |       |
| Comunicación on-line OK:<br>Si   | (P)          | URL online OK:<br>http://SU_DOMINIO/modules/ceca/ipn.php<br>Dirección para la comunicación                                  |       |
| Comunicación on-line OK:<br>Si   | (P)          | URL online OK:<br>http://SU_DOMINIO/modules/ceca/ipn.php<br>Dirección para la comunicación<br>Respuesta requerida OK:       |       |
| Comunicación on-line OK:<br>Si   | ( <b>P</b> ) | URL online OK:<br>http://SU_DOMINIO/modules/ceca/ipn.php<br>Dirección para la comunicación<br>Respuesta requerida OK:<br>No | P     |

- Comunicación on-line OK:
  - **SI**
- URL online OK:
  - o <u>http://DIRECCION\_DE\_SU\_PRESTASHOP/modules/ceca/ipn.php</u>
  - (podrá consultar esta url en la configuración del módulo para prestashop)
- Guardamos los cambios

Ahora debemos acceder a la configuración del módulo para PrestaShop para dejar el módulo configurado para funcionar en REAL, para ello debemos:

- Clave de encriptación (PRODUCTION ENVIROMENT): Introducir la clave de encriptación para trabajar en REAL (cuidado que es diferente de la del entorno de pruebas o TEST).
- Entorno: Seleccionar Producción / Real.
- Guardar los cambios

### Módulo desarrollado por OBSolutions España

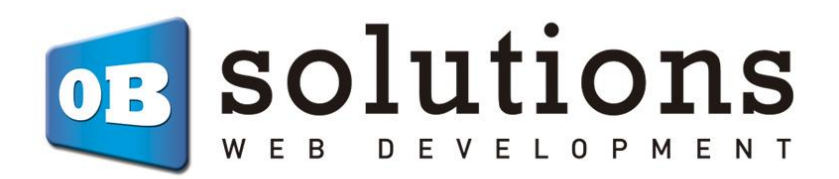

Web: <u>http://addons.prestashop.com/es/65\_obs-solutions</u>